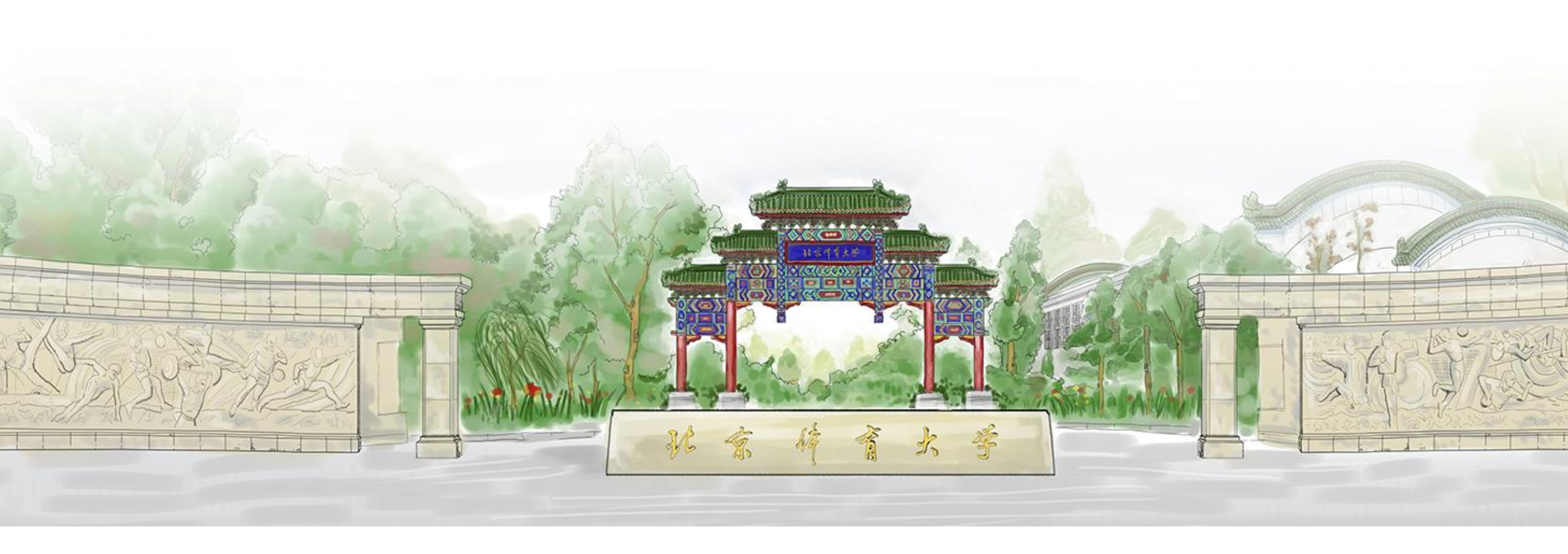

## 北京体育大学-学生证书信息确认

——审核人员操作使用说明

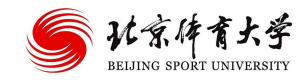

2022年5月

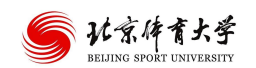

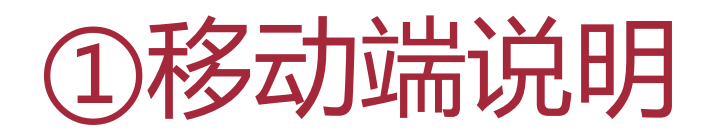

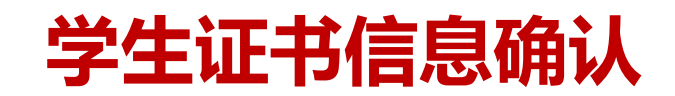

### 从企业微信进入学生证书信息确认

| 20:01 🕫          |                      | .111 4G 🔲                                                          |
|------------------|----------------------|--------------------------------------------------------------------|
|                  | 工作台                  | Ξ¢                                                                 |
| 通知公告             | 办事大厅                 | 周工作计划                                                              |
| 会议纪要             | 校内通讯录                | <b>下</b><br>特殊时期信息<br>采集                                           |
| 文明工未完成疫<br>苗接种统计 | )<br>学生离返京报备<br>审批   | 第二日<br>第二日<br>第二日<br>第二日<br>第二日<br>第二日<br>第二日<br>第二日<br>第二日<br>第二日 |
| 受生每日健康状况上报       | (二)<br>学生证书信息<br>确认  | 北体传媒                                                               |
| <b>新</b> 明代      | ?                    | (京)<br>迎新服务                                                        |
| <b>阿</b><br>智能客服 | <b>吃</b><br>校内轨迹管理   | 图书馆座位预约                                                            |
| 外来人员进出校          | (回)<br>校园网软件使用<br>手册 | 教职工离京返校<br>申请                                                      |
| <b>84</b><br>消息  |                      | R<br>R                                                             |

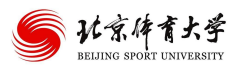

# 学生证书信息确认-辅导员审核

| 学生确认                                         | 辅导员审核                                       | 学院审核       | 教务处核§Q |
|----------------------------------------------|---------------------------------------------|------------|--------|
| ▮ 全部                                         | (の) 待办                                      | 🛛 已办       | 筛选 ▼   |
| ampa<br>姓名: 管<br>姓名拼<br>性别: 男<br>学院: 测<br>查看 | dmin<br>管理员12<br>音(英文姓名):<br>引<br>试学院<br>軍核 | guanliyuan | 审核中    |
|                                              | 没有                                          | 更多了        |        |

| 4、本人自愿遵守以上承诺,如有违反或因本人原因造成后界<br>担一切责任 | ,      |
|--------------------------------------|--------|
|                                      | 2, 目愿难 |
| <b>辅导员审核</b> 王维维                     |        |
| 辅导员审核时 2022-06-01 09:44:00<br>间      |        |
| *审核意见                                |        |
| ● 同意 ○ 不同意                           |        |
| 常用意见 ~ 保存为常用意见                       |        |
| 请输入意见                                |        |
|                                      | 0/200  |
|                                      |        |

我承诺

本人将严格遵守学校毕业证书信息核对的相关要求;
 本人逐一核对了证书信息,确保信息准确无误;

>

\*承诺

### 1、进入辅导员审核页面,点击审核

#### 2、填写审核意见后提交

#### (1)不同意,退回至申请人

#### (2)同意,提交至学院审核

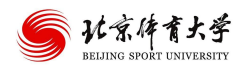

## 学生证书信息确认-学院审核

| 学生确认                                             | 辅导员审核                         | 学院审核         | 教务处核实 Q |
|--------------------------------------------------|-------------------------------|--------------|---------|
| 1 全部                                             | ① 待办                          | 日已办          | 筛选 🔻    |
| ampad<br>姓名: 管:<br>姓名拼音<br>性别: 男<br>学院: 测:<br>查看 | min<br>理员12<br>译(英文姓名)<br>试学院 | : guanliyuan | 审核中     |

没有更多了

| 学院审核                                           | 王维维                                                     |
|------------------------------------------------|---------------------------------------------------------|
| 学院审核时间                                         | 2022-06-01 09:46:00                                     |
| *审核意见                                          |                                                         |
|                                                | 不同意                                                     |
| 常用意见 ~                                         | 保存为常用意见                                                 |
| 请输入意见                                          |                                                         |
|                                                |                                                         |
|                                                |                                                         |
|                                                | 0/200                                                   |
| مريعهم المعربين                                | 0/200                                                   |
| 当前状态 审核中                                       | 0/200                                                   |
| <b>当前状态</b> 审核中<br>下一步组件                       | 0/200 查看流转记录                                            |
| <b>当前状态</b> 审核中<br>下一步组件<br><b>当前节点</b>        | 0/200<br>•<br>•<br>•<br>•<br>•<br>•<br>•<br>•<br>•<br>• |
| <b>当前状态</b> 軍核中<br>下一步组件<br><b>当前节点</b><br>下一步 | 0/200<br><b>査看流转记录</b><br>学院审核<br>结束                    |

1、进入学院审核页面,点击审核 2、填写审核意见后提交 (1)不同意,退回至申请人 (2)同意,流程结束

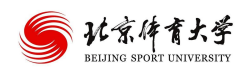

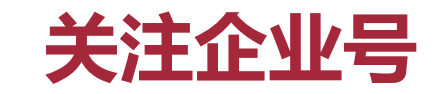

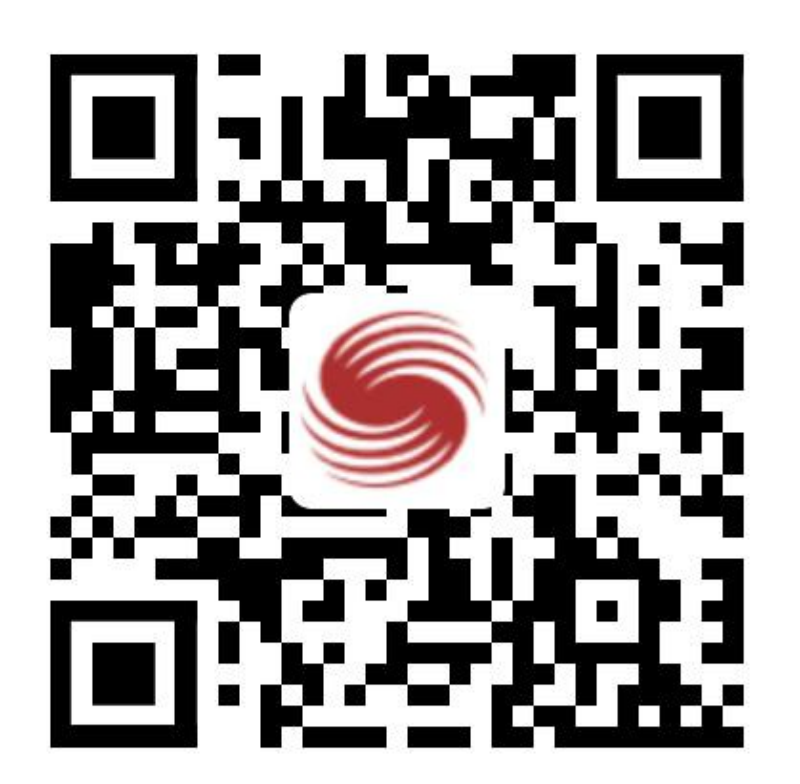

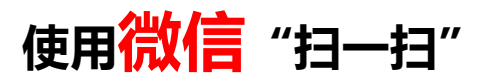

### 完成关注及绑定北京体育大学企业号

\*注意事项:

绑定填写手机号,请输入微信APP绑定的手机号 查看微信APP绑定手机号:

我--设置--账号与安全--手机号

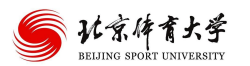

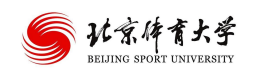

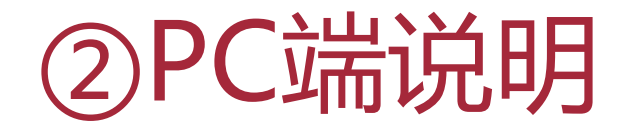

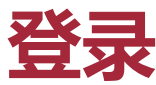

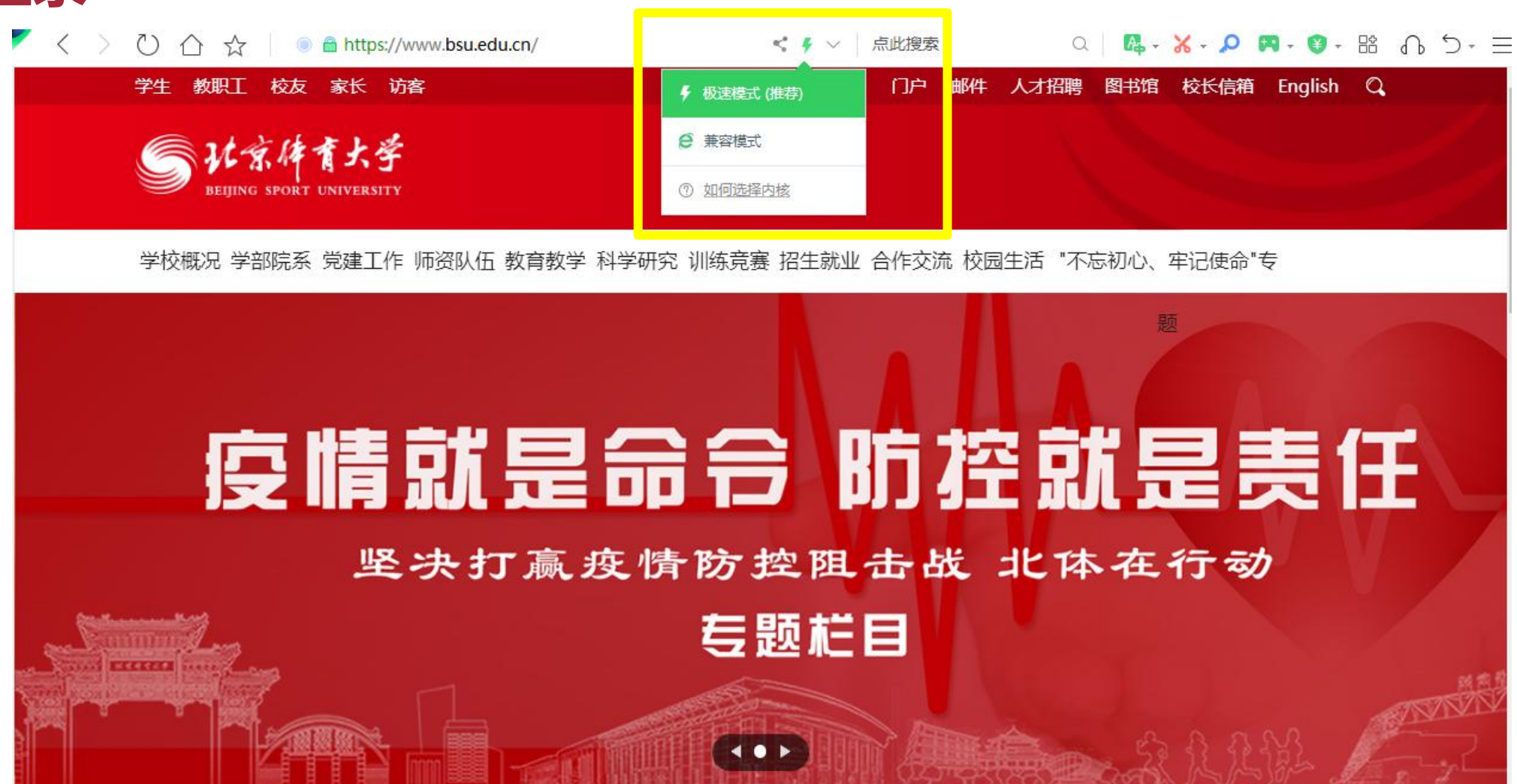

请使用谷歌或360浏览器极速模式访问学校主页:www.bsu.edu.cn (点击~ 图标,选择"极速模式"),点击 上方"门户"后进行登录

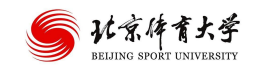

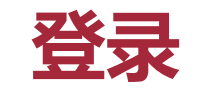

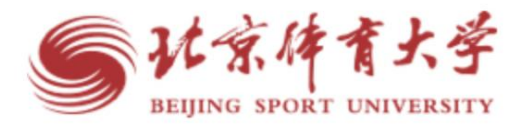

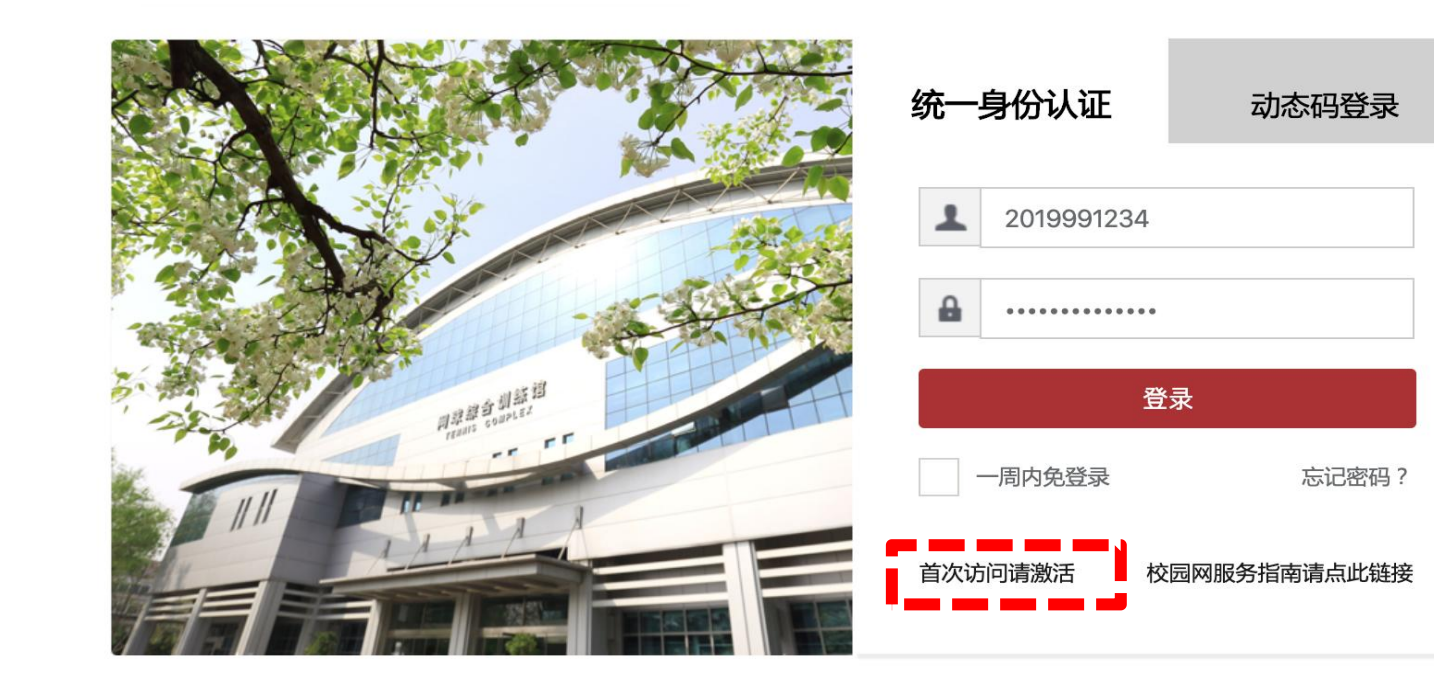

版权信息: ©2019 北京体育大学 Email:i@bsu.edu.cn 微信号: BsuSmartCampus

企业微信-个人中心-智慧校园 (修改智慧校园手 机、密码)

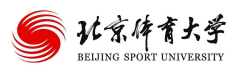

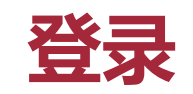

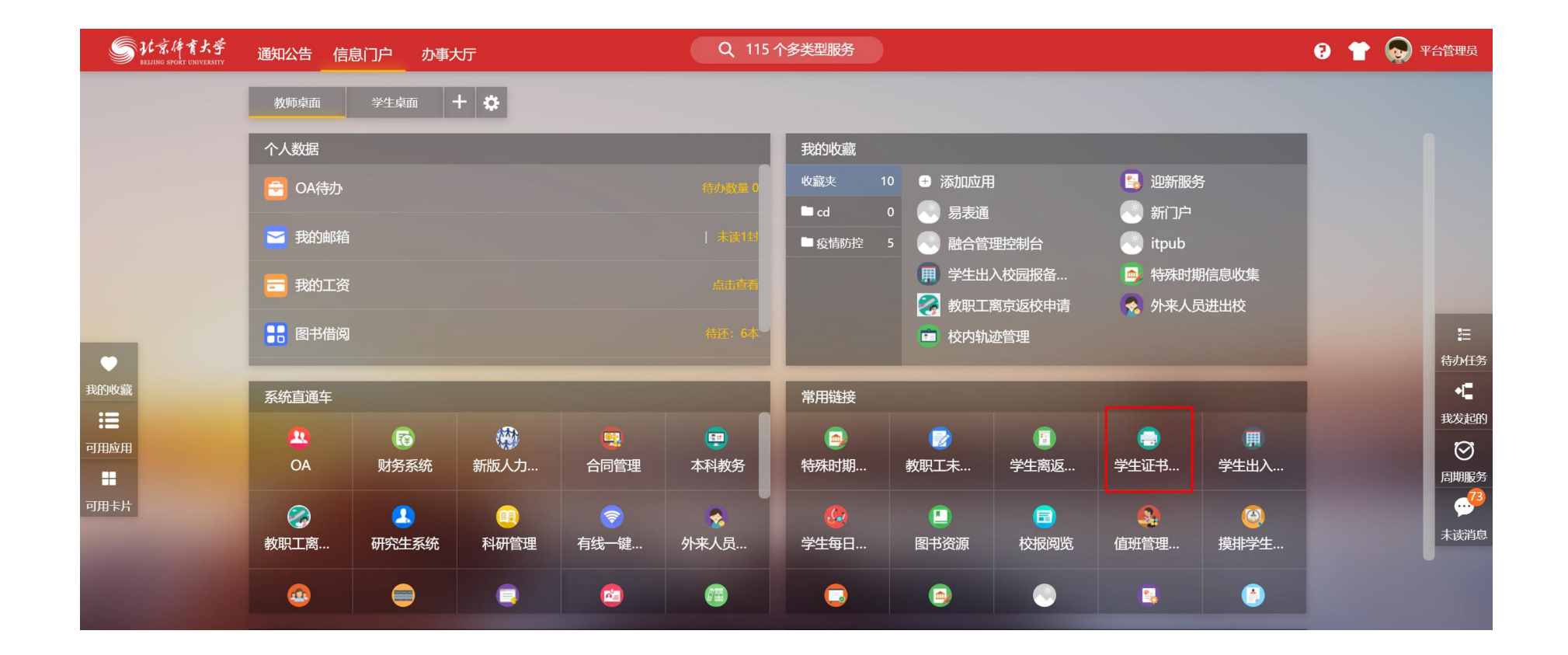

### 常用链接卡片中点击【学生证书信息确认】

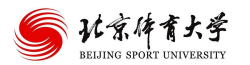

## 学生证书信息确认-辅导员审核

| SWARATSS 字生证书信息确认                                                                                                    |       |                 |   |           |     |        | 学生确认     | 辅导员审核    | 学    |
|----------------------------------------------------------------------------------------------------|-------|-----------------|---|-----------|-----|--------|----------|----------|------|
| 捕导员审核                                                                                                    |       |                 |   |           |     |        |          |          |      |
|                                                                                                    | 想索 高級 | 级搜索             |   |           |     |        |          |          |      |
| 【周期八子与/社白/社白/川自(关入社白)/于防支亚/关盟加白标                                                                                                    | 20000 | in discord      |   |           |     |        |          |          |      |
| 2 時期人子与水台水台水台水台 (そんそう) (子のマシス通知台が<br>選状态: 全部 軍核中 已驳回 已完成 草稿 已终止 已追回 未知                                                                                                    |       |                 |   |           |     |        |          |          |      |
| 2 時間(F-5)だけだけ)     (天文王白) (F-6) マゴク (天道)(F-6)       2 時間(F-5)だけだけ)     (天文王白) (F-6)     (F-6)       2 時間(F-5)だけだけ)     (日本)     (F-6)       2 時間(F-5)だけだけ)     (F-6)     (F-6)       2 時間(F-5)だけだけ)     (F-6)     (F-6)       2 時間(F-5)     (F-6)     (F-6)       2 時間(F-5)     (F-6)     (F-6)       3 日     (F-6)     (F-6)       3 日     (F-6)     (F-6)       3 日     (F-6)       4 日     (F-6)       4 日     (F-6)       4 日     (F-6)       4 日     (F-6)       4 日     (F-6)       4 日     (F-6) |       | in classical of |   |           |     |        |          |          |      |
| (1) 時間 (- 5) 大日の 左日の 目( (CCCF1) / Fill を 20 (Amplitude 10)       (2) 時間 (- 5) 大日の 日完成 草稿 已终止 已追回 未知       (2) (3) (3) (3) (3) (3) (3) (3) (3) (3) (3                                                                                                    |       | ▲<br>学院         | 令 | 🖕 实验班名称 👙 | 辅导员 | ● 创建时间 | ◆ 毕业证书核对 | 地址 🍦 出生! | ∃期 ♣ |

| 辅导员审核                         |                                                                                                    |                |                     |  |
|-------------------------------|----------------------------------------------------------------------------------------------------|----------------|---------------------|--|
| 审核                            |                                                                                                    |                | ×                   |  |
|                               |                                                                                                    |                |                     |  |
|                               |                                                                                                    |                | 111 二维码             |  |
| 核对信息                          |                                                                                                    |                |                     |  |
| 姓名                            | 管理员12                                                                                                    | 姓名拼音(英文姓<br>名) | guanliyuan          |  |
| 学号                            | ampadmin                                                                                                    | 性别             | 男                   |  |
| 学院                            | 测试学院                                                                                                    | 专业             | 测试                  |  |
| 实验班名称                         | 无                                                                                                    | 出生日期           | 19871023            |  |
| 证件号                           | 12345678                                                                                                    | 毕业证书编号         | 1321321             |  |
| 学位证书编号                        | 1232                                                                                                    | 学士学位名称         | 测试                  |  |
| 毕业证书核对地址                      | https://xstb-443.v.bsu.edu.cn/qfwxstb/sys/emapcomponent/file/getAttachmentFile/997d9a91d8b2ae4d4f4e202eb80b9cb6debababababababababababababababababababa                                                                                                    | i.do           |                     |  |
| 学士学位证书核对地<br>址                | https://xstb-443.v.bsu.edu.cn/qfwxstb/sys/emapcomponent/file/getAttachmentFile/dedf3c990e312f4443de1b5fdaa8095b.cm/dedf3c990e312f4443de1b5fdaa8095b.cm/dedf3c990e312f443de1b5fdaa8095b.cm/dedf3c990e312f4443de1b5fdaa8095b.cm/dedf3c990e312f4443de1b5fdaa8095b.cm/dedf3c990e312ffa443de1b5fdaa8095b.cm/dedf3c990e312ffa443de1b5fdaa8095b.cm/dedf3c990e312ffa443de1b5fdaa8095b.cm/dedf3c990e312ffa443de1b5fdaa8095b.cm/dedf3c990e312ffa443de1b5fdaa8095b.cm/dedf3c990e312ffa443de1b5fdaa8095b.cm/dedf3c990e310000000000000000000000000000000000 | ob             |                     |  |
| 辅导员                           | 王豪,系统测试人员                                                                                                    |                |                     |  |
| 信息是否有误                        | 我已核对信息无误                                                                                                    |                |                     |  |
|                               | 1 10-10-11                                                                                                    |                |                     |  |
| 17-10                         | ✓ 369913                                                                                                    |                |                     |  |
| 1、本人将严格遵守学校                   | 交毕业证书信息核对的相关要求。<br>2015年,2010年1月20日天中国                                                                                                    |                |                     |  |
| <ol> <li>未经学校批准,不許</li> </ol> | PIDE: WHERE DOUBTER DUE:<br>异将证书信息记录、复制、修改或用于其他违论违法行为;                                                                                                    |                |                     |  |
| 4、本人自愿遵守以上                    | 新诺,如有违反或因本人原因造成后果,自愿承担一切责任。                                                                                                    |                |                     |  |
| 辅导员审核                         | 王维维                                                                                                    | 辅导员审核时间        | 2022-06-01 09:44:27 |  |
| * 审核意见                        |                                                                                                    |                |                     |  |
|                               |                                                                                                    |                |                     |  |
|                               |                                                                                                    |                |                     |  |
|                               |                                                                                                    |                | 保存为常用意见             |  |
|                               |                                                                                                    |                |                     |  |
|                               | 提交                                                                                                    | 流程状态           |                     |  |

#### 1、进入辅导员审核页面,点击审核

- 2、填写审核意见后提交
- (1)不同意,退回至申请人
- (2)同意,提交至学院审核

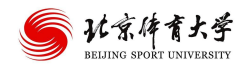

## 学生证书信息确认-学院审核

|                                  |          |      |        |         |        |        | 学生确认 辌                  | 得员审核 学     | <b>卢院审核</b> | 教务处核实   |        |    |
|----------------------------------|----------|------|--------|---------|--------|--------|-------------------------|------------|-------------|---------|--------|----|
| 学院审核                             |          |      |        |         |        |        |                         |            |             |         |        |    |
| Q、请输入学号/姓名/姓名拼音(英文姓名)/学院/专业实验班名称 | 搜索 [高级搜索 | 3    |        |         |        |        |                         |            |             |         |        |    |
| 流程状态: 全部 审核中已毁回已完成草稿。已终止已追回未知    |          |      |        |         |        |        |                         |            |             |         |        |    |
| 任务状态: 全部 已办 待办                   |          |      |        |         |        |        |                         |            |             |         | ♦自定义   | 列  |
| 操作 学号 🖕 姓名 🖕 姓名拼音 (英文姓名)         | ☆ 性別 ☆   | 学院   | ▶ 专业 🖕 | 实验班名称 🖕 | 辅导员    | 创建时间 🖕 | 毕业证书核对地址                | - 出生日期     | ↓ 证件号       | ≑ 睦业证   | :书编号 👙 | 4  |
| 查看 审核 ampadmin 管理员12 guanliyuan  | 男        | 测试学院 | 测试     | 无       | 王豪,系统测 |        | https://xstb-443.v.bsu. | . 19871023 | 12345678    | 1321321 | (      | 12 |
|                                  |          |      |        |         |        |        |                         |            |             |         |        |    |

| 辅导员审核                                            |                                                                                                    |                 |                     |
|--------------------------------------------------|----------------------------------------------------------------------------------------------------|-----------------|---------------------|
| 审核                                               |                                                                                                    |                 | ×                   |
|                                                  |                                                                                                    |                 |                     |
|                                                  |                                                                                                    |                 |                     |
|                                                  |                                                                                                    |                 | Ⅲ 二组约               |
| 核对信息                                             |                                                                                                    |                 |                     |
| 姓名                                               | 管理员12                                                                                                    | 姓名拼音 (英文姓<br>名) | guanliyuan          |
| 学号                                               | ampadmin                                                                                                    | 性别              | 男                   |
| 学院                                               | 测试学院                                                                                                    | 专业              | 测试                  |
| 实验班名称                                            | 无                                                                                                    | 出生日期            | 19871023            |
| 证件号                                              | 12345678                                                                                                    | 毕业证书编号          | 1321321             |
| 学位证书编号                                           | 1232                                                                                                    | 学士学位名称          | 测试                  |
| 毕业证书核对地址                                         | https://xstb-443.v.bsu.edu.cn/qfwxstb/sys/emapcomponent/file/getAttachmentFile/997d9a91d8b2ae4d4f4e202eb80b9cb6 | 3.do            |                     |
| 学士学位证书核对地                                        | https://xstb-443.v.bsu.edu.cn/qfwxstb/sys/emapcomponent/file/getAttachmentFile/dedf3c990e312f4443de1b5fdaa8095b | do              |                     |
| 辅导员                                              | 王豪、系统测试人员                                                                                                    |                 |                     |
| 信息是否有误                                           | 我已核对信息无误                                                                                                    |                 |                     |
| * 承诺                                             | ノお定法                                                                                                    |                 |                     |
| -9-14                                            | * 292/9H                                                                                                    |                 |                     |
| <ol> <li>本人将严格遵守学校</li> <li>本人逐一核对了证书</li> </ol> | 毕业证书信息核对的相关要求; (信章 确保信章准确于误)                                                                                    |                 |                     |
| 3、未经学校批准,不得                                      | Handon Honorandon Honorow<br>將证书信息记录、复制、修改或用于其他违纪违法行为;                                                          |                 |                     |
| 4、本人自愿遵守以上承                                      | 诺,如有违反或因本人原因造成后果,自愿承担一切责任。                                                                                      |                 |                     |
| 辅导员审核                                            | 王维维                                                                                                    | 辅导员审核时间         | 2022-06-01 09:44:27 |
| * 审核意见                                           | ● 同意 ○ 不同意                                                                                                    |                 |                     |
|                                                  |                                                                                                    |                 |                     |
|                                                  |                                                                                                    |                 |                     |
|                                                  |                                                                                                    |                 | 保吞为常用意见             |
|                                                  |                                                                                                    |                 |                     |
|                                                  | 提交                                                                                                    | 流程状态            |                     |

1、进入学院审核页面,点击审核 2、填写审核意见后提交 (1)不同意,退回至申请人 (2)同意,流程结束

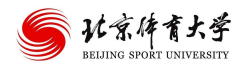